## คู่มือการใช้งานระบบลงทะเบียนกิจกรรมชุมนุมออนไลน์ (สำหรับนักเรียน) โรงเรียนเตรียมอุดมศึกษาพัฒนาการ นนทบุรี

1. เข้าเว็บไซต์โรงเรียนเตรียมอุดมศึกษาพัฒนาการ นนทบุรี (www.tpn.ac.th) แล้วคลิกที่ปุ่มไอคอนเมนู 3 ขีด 🗮

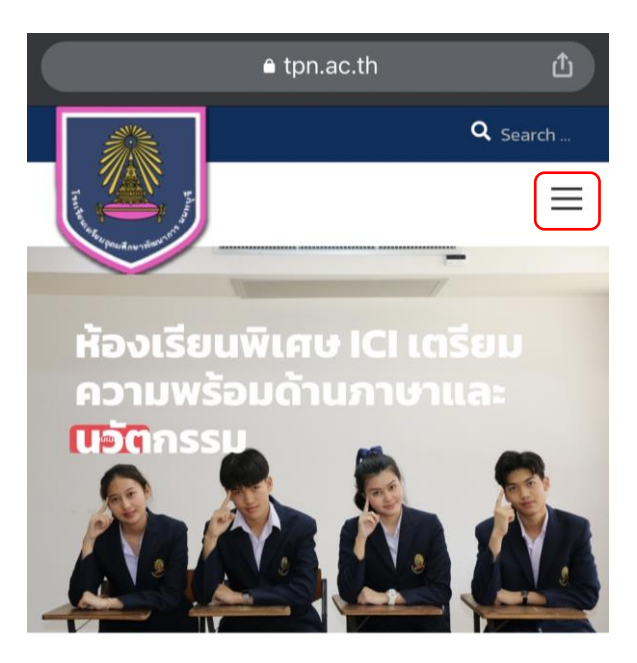

~

ของเมนู "**บริการออนไลน์**" แล้วเลือก

ปรากฏหน้าเมนูหลักดังภาพ จากนั้นคลิกที่สัญลักษณ์
"ระบบลงทะเบียนกิจกรรมชุมนุมออนไลน์"

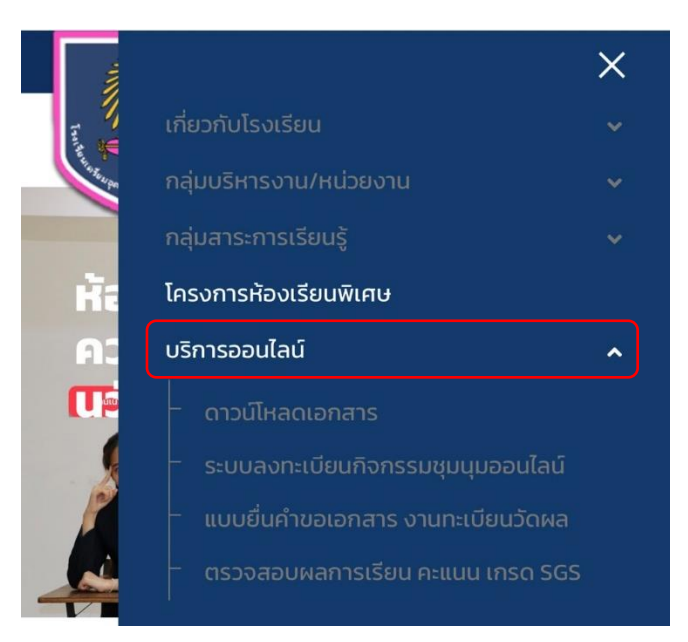

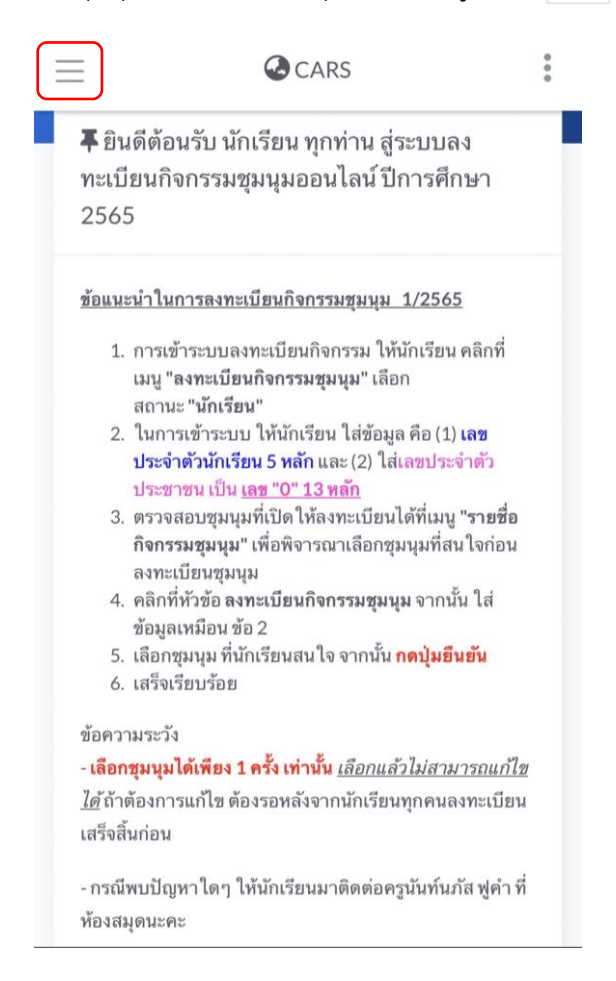

## 4. ปรากฏเมนูหลักด้านซ้ายมือดังภาพ จากนั้นคลิกที่เมนู "ลงทะเบียนกิจกรรมชุมนุม" ตรงมุมบนซ้าย

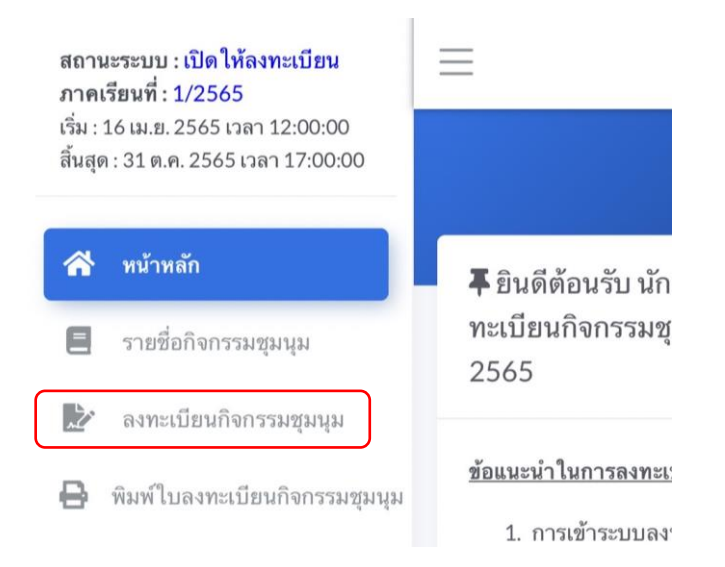

 5. ปรากฏหน้าลงทะเบียนที่มีการแจ้งแนวทางการลงทะเบียนอีกครั้ง ให้นักเรียนเลื่อนหน้าจอลงมา คลิกที่ "ยอมรับข้อตกลง" เพื่อยืนยันว่านักเรียนยอมรับในคำแนะนำและข้อตกลงดังกล่าว จากนั้นคลิกที่ปุ่ม "ลงทะเบียนกิจกรรม"

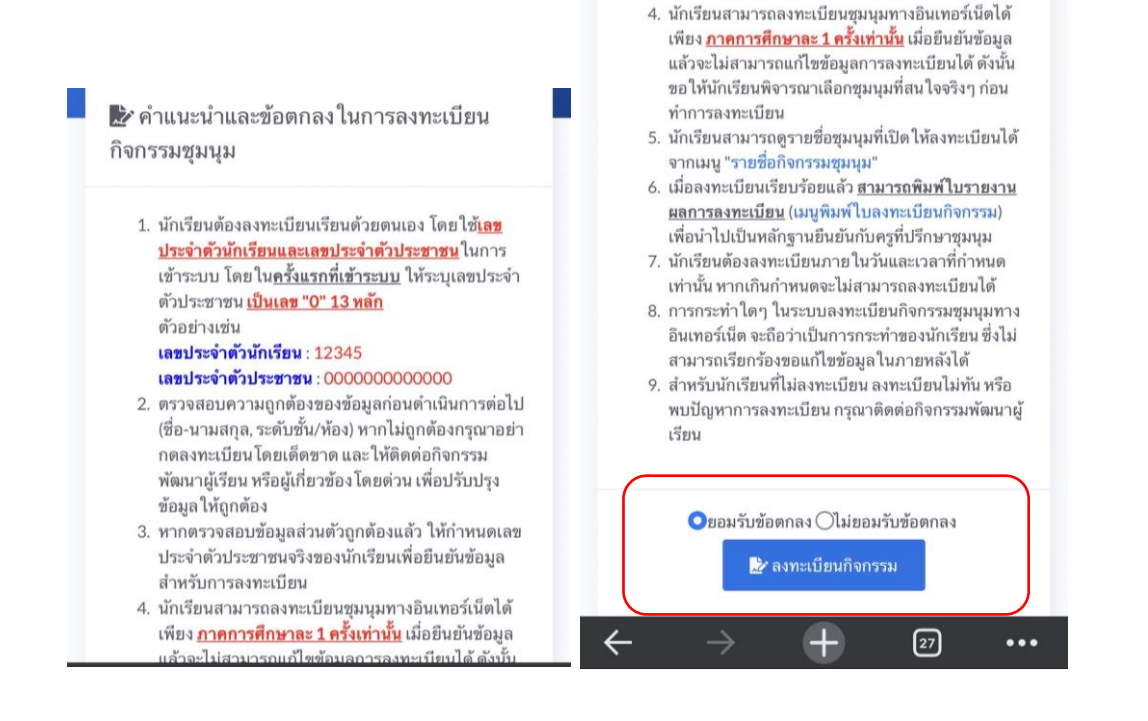

6. เลขประจำตัว : รหัสประจำตัวนักเรียน 5 หลัก

**เลขประจำตัวประชาชน** : <u>นักเรียนทุกคน</u>กรอกข้อมูลเป็น<mark>เลขศูนย์ (0) จำนวน 13 หลัก</mark>

รหัสยืนยันตัวตน : กรอกรหัสให้ตรงกับที่ปรากฏที่หน้าจอ ซึ่งแต่ละคนจะได้รับรหัสยืนยันแตกต่างกัน หาก ไม่ชัดเจนให้คลิกที่ C (ระมัดระวังการพิมพ์อักษรพิมพ์เล็กพิมพ์ใหญ่ที่อาจส่งผลให้ไม่สามารถเข้าระบบ

**ได้** โปรดตรวจสอบก่อน) จากนั้นกดปุ่ม "ตรวจสอบข้อมูล"

| เวลา (สารร้องชื่องร้องสีสาร                                                   | 20012                                        |
|-------------------------------------------------------------------------------|----------------------------------------------|
| เฉมกวะง เด่าหมเวลห                                                            | 29012                                        |
| เลขประจำตัวประชาชน                                                            | 000000000000000000000000000000000000000      |
| กรุณาระบุเลขบระจำตัวประ<br>หน้าบัตรประจำตัวประชาช<br>ทางงานกิจกรรมพัฒนาผู้เรี | ชาชนของนกเรยนตาม<br>น หรือตามประกาศของ<br>ยน |
| ditagu                                                                        |                                              |

7. ระบบจะแสดงข้อมูลของนักเรียน จากนั้นคลิกที่ปุ่ม "ดำเนินการขั้นตอนต่อไป"

| ปีการศึกษา          | 1/2565                                  |
|---------------------|-----------------------------------------|
| เลขประจำตัวประชาชน  | 000000000000000000000000000000000000000 |
| เลขประจำตัวนักเรียน | 29012                                   |
| เลขที่              | 1                                       |
| ชื่อ-นามสกุล        | จิดาภา สุขพอดี                          |
| ระดับชั้นปัจจุบัน   | มัธยมศึกษาปีที่ 1/1                     |

 ระบบจะแสดงชุมนุมที่นักเรียนสามารถลงทะเบียนได้ หากชุมนุมที่นักเรียนต้องการลงทะเบียนยังไม่เต็ม นักเรียนจะเห็นข้อความแสดงให้เห็นว่าชุมนุมนั้นๆ ว่างกี่ที่นั่ง เมื่อตัดสินใจแล้วให้คลิกที่ปุ่ม "ลงทะเบียนเลือก ชุมนุมนี้"

## \* ชุมนุมใดที่เต็มแล้ว จะแสดงเป็น<u>ปุ่มสีแดง</u>

|   | G                            | tpn.clubth.com                                      | Û |
|---|------------------------------|-----------------------------------------------------|---|
| ≡ | CARS CARS                    |                                                     |   |
|   | กิจกรรม<br>เชียร์ ม.1        | รับ 650 คน                                          |   |
|   | สมาชิกปั <b>ดจุบัน</b><br>(C | 0 คน<br>ว่าง 650 ที่นั่ง<br>ลงทะเบียนเลือกชุมนุมนี้ |   |
|   | กิจกรรม<br>ดนตรีไทย          | รับ 40 คน                                           |   |
|   | สมาชิกปัจจุบัน<br>🖒          | 0 คน<br>ว่าง 40 ที่นั่ง<br>ลงทะเบียนเลือกชุมนุมนี้  |   |

 ระบบจะขึ้นหน้าต่างป๊อปอัพเพื่อให้นักเรียนยืนยันอีกครั้ง เนื่องจากนักเรียนสามารถลงทะเบียนในระบบได้ เพียง 1 ครั้งเท่านั้น หากไม่ใช่กิจกรรมชุมนุมที่จะเลือกให้คลิกที่ "ยกเลิก" แต่หากตรงกับที่เลือกให้คลิกที่ "ตกลง" เพื่อยืนยันว่านักเรียนได้ลงทะเบียนเรียบร้อยแล้ว

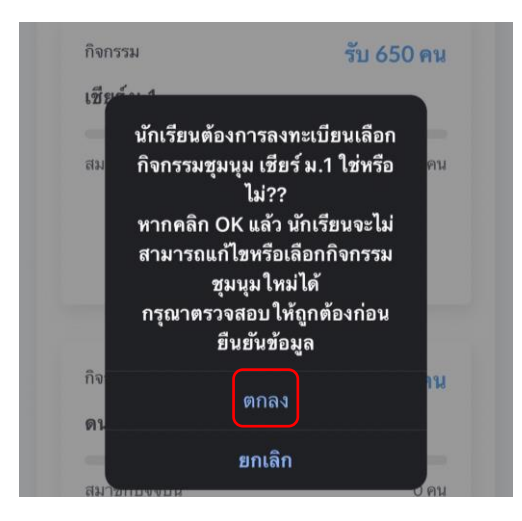

10. คลิกที่เมนู "พิมพ์หลักฐานการลงทะเบียนกิจกรรม" เพื่อตรวจสอบการลงทะเบียนและสถานที่เรียนชุมนุม
ของตนเอง

| ปีการศึกษา          | 2/2561                                       |  |
|---------------------|----------------------------------------------|--|
| ชุมนุมที่เลือก      | Crossword                                    |  |
| เลขประจำดัวประชาชน  | 1320100089572                                |  |
| เลขประจำดัวนักเรียน | 12345                                        |  |
| เลขที่              | 15                                           |  |
| ชื่อ-นามสกุล        | เด็กชายอภิศักดิ์ สิริพรชัย                   |  |
| ระดับชั้นปัจจุบัน   | มัธยมศึกษาปีที่ 2/2                          |  |
| e                   | นพ์หลักฐานการลงทะเบียนกิจกรรม 👫 กลับหน้าหลัก |  |

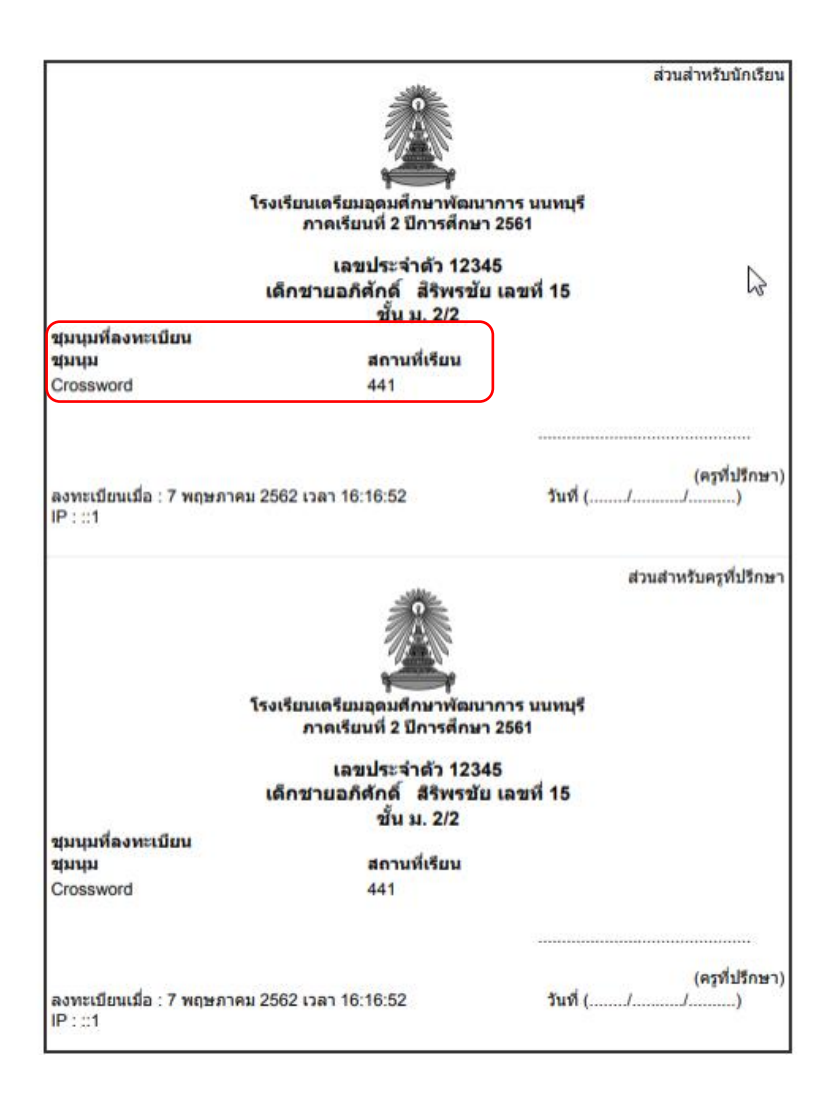